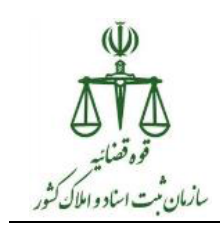

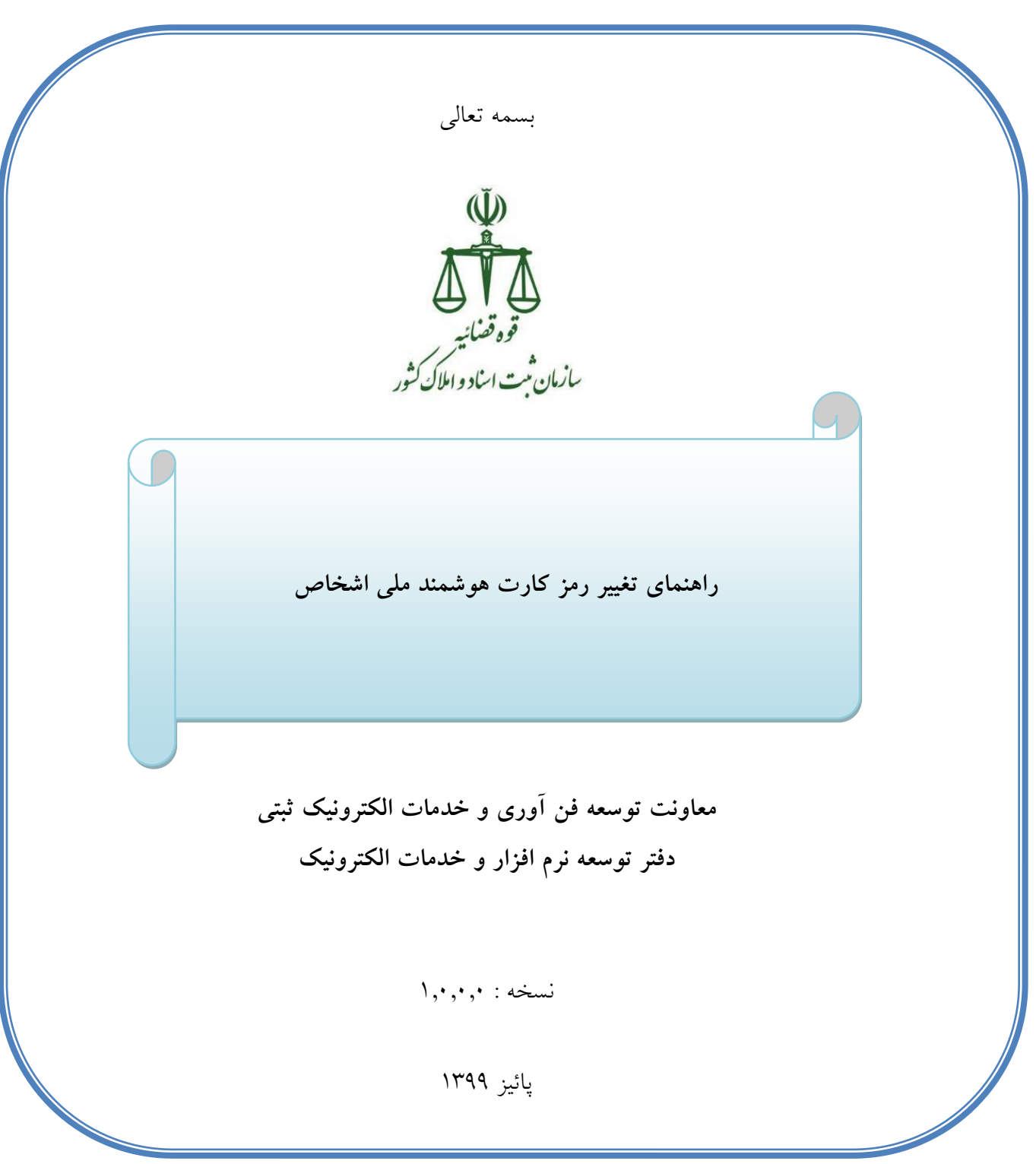

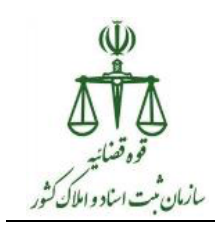

در زمان تطابق اثر انگشت اصحاب سند با کارت هوشمند ملی در سامانه ثبت الکترونیک اسناد، نیاز به وارد کردن رمز کارت هوشمند ملی شخص می باشد، حال اگر شخص صاحب کارت رمز خود را فراموش کرده و یا بلاک ( قفل ) شده باشد، این امکان در دفترخانه فراهم گردیده تا بتوان برای شخص مورد نظر رمز جدید تعریف نماید، که مراحل کار به دو بخش زیر تعریف تقسیم می شود.

بخش اول : نصب نرم افزار

در آدرس بار مرورگر خود آدرس <u>https://nid.ssar.ir</u> را تایپ نموده و سپس مراحل زیر را انجام دهید:

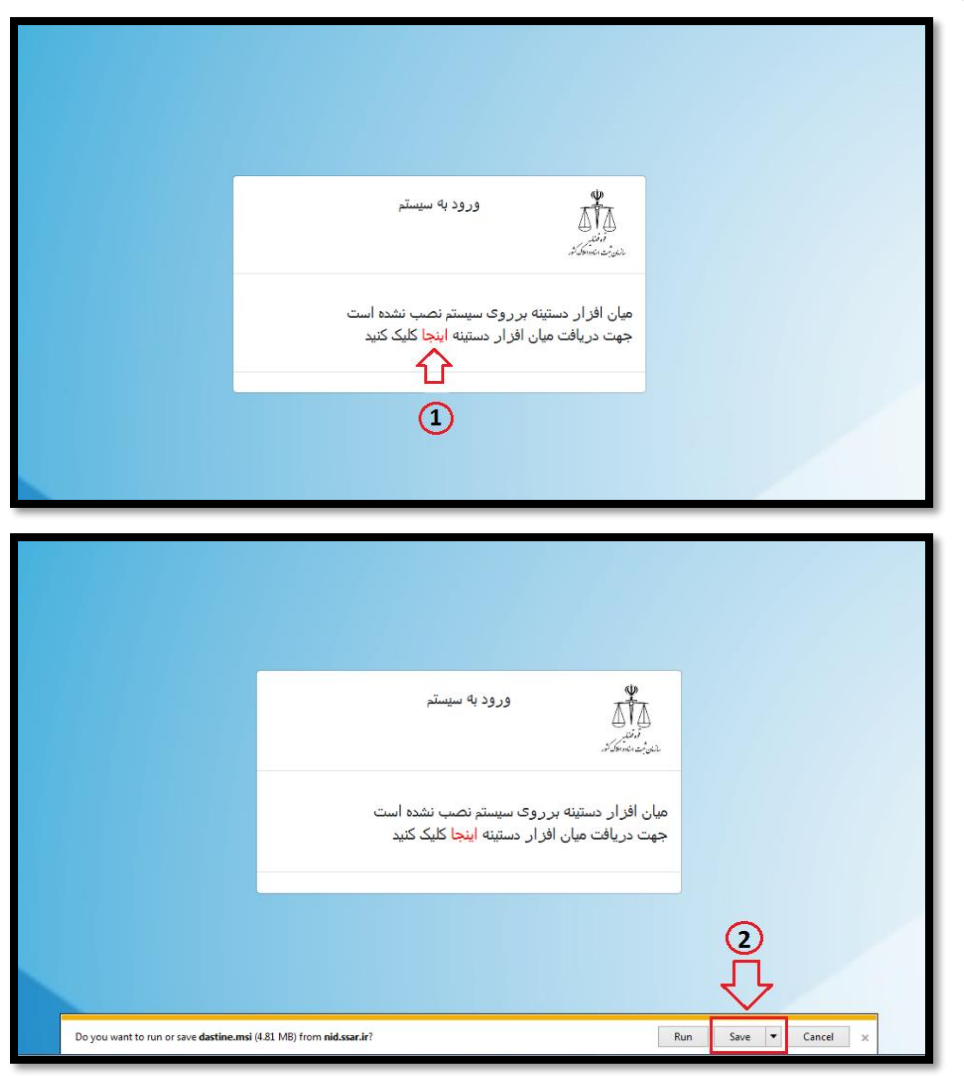

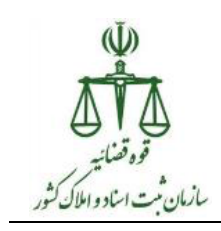

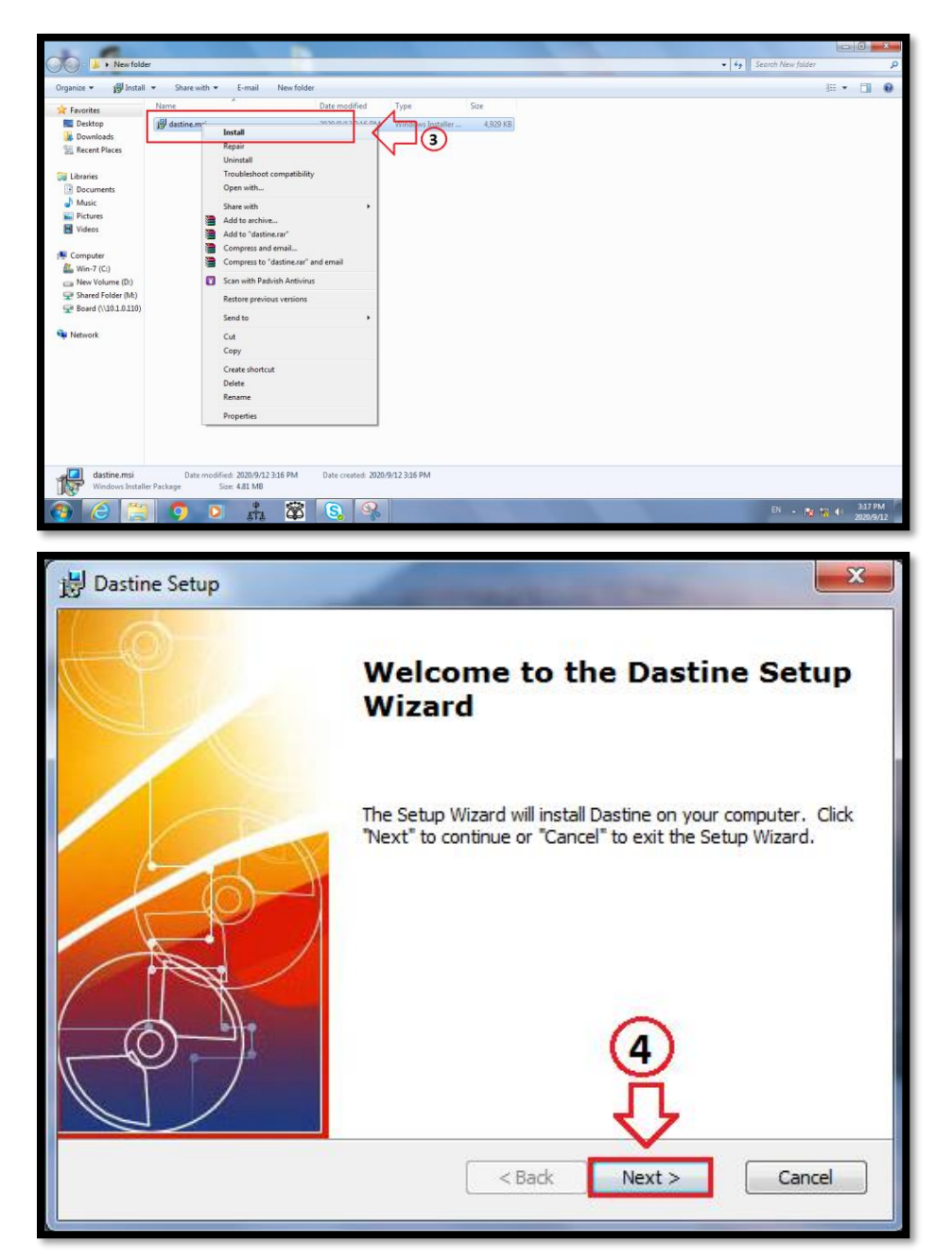

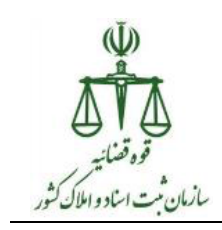

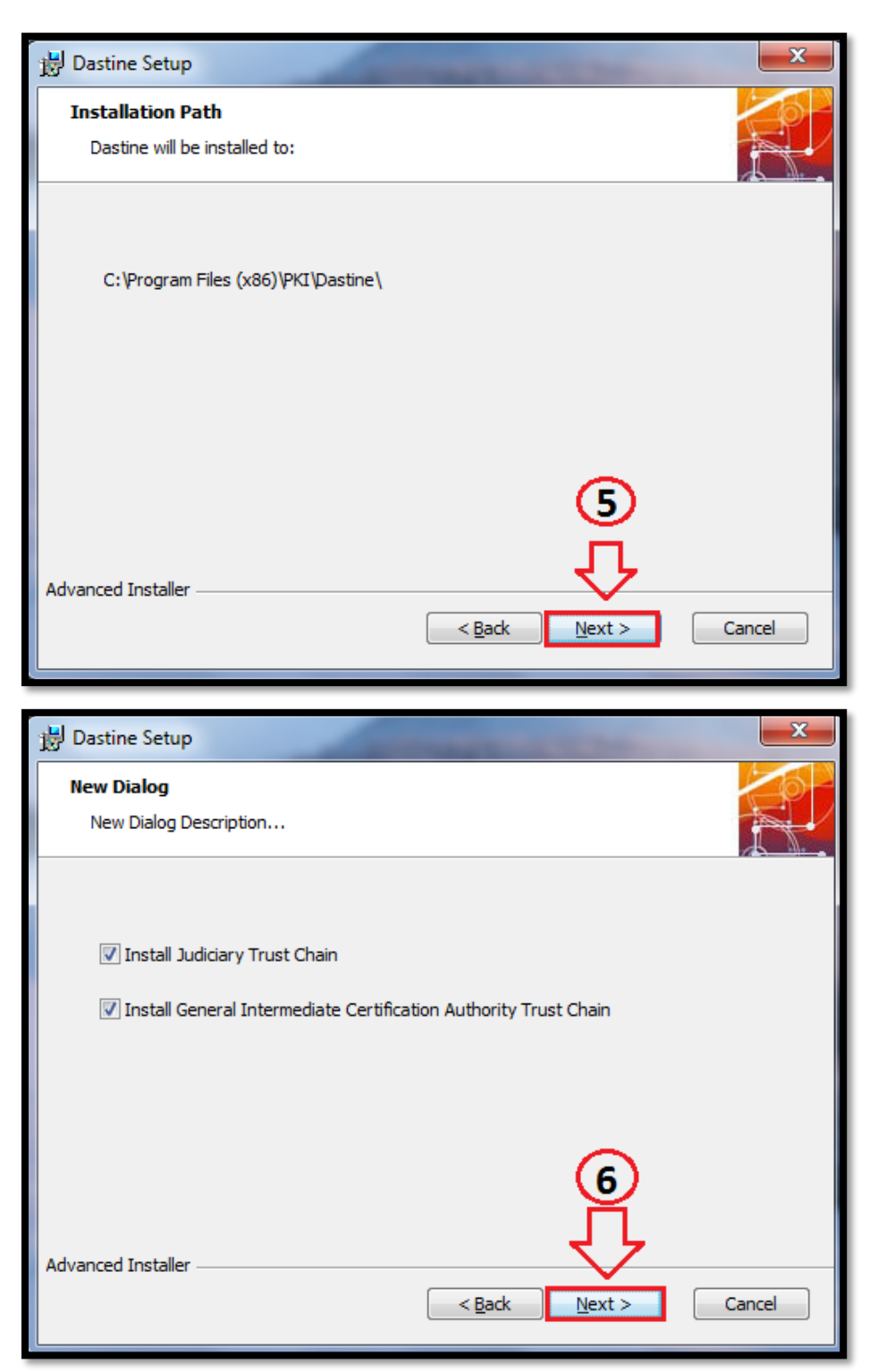

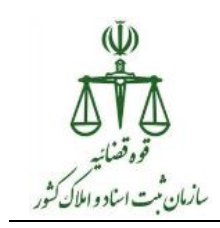

| B Dastine Setup                                                                                                    |
|----------------------------------------------------------------------------------------------------|
| Ready to Install         The Setup Wizard is ready to begin the Dastine installation                                                                                               |
| Click "Install" to begin the installation. If you want to review or change any of your installation settings, click "Back". Click "Cancel" to exit the wizard.                     |
| Advanced Installer                                                                                                    |
|                                                                                                    |
| Dastine Setup                                                                                                    |
| Dastine Setup                                                                                                    |
| Dastine Setup Installing Dastine Please wait while the Setup Wizard installs Dastine. This may take several minutes.                                                               |
| Dastine Setup Installing Dastine Please wait while the Setup Wizard installs Dastine. This may take several minutes. Status: Writing INI files values                              |
| Dastine Setup Installing Dastine Please wait while the Setup Wizard installs Dastine. This may take several minutes. Status: Writing INI files values                              |
| Destine Setup  Installing Dastine  Please wait while the Setup Wizard installs Dastine. This may take several minutes.  Status: Writing INI files values                           |
| Dastine Setup Installing Dastine Please wait while the Setup Wizard installs Dastine. This may take several minutes. Status: Writing INI files values                              |
| Dastine Setup   Installing Dastine   Please wait while the Setup Wizard installs Dastine. This may take several minutes.   Status:   Writing INI files values   Advanced Installer |

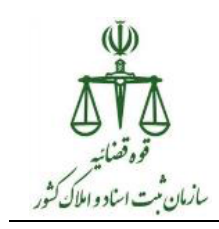

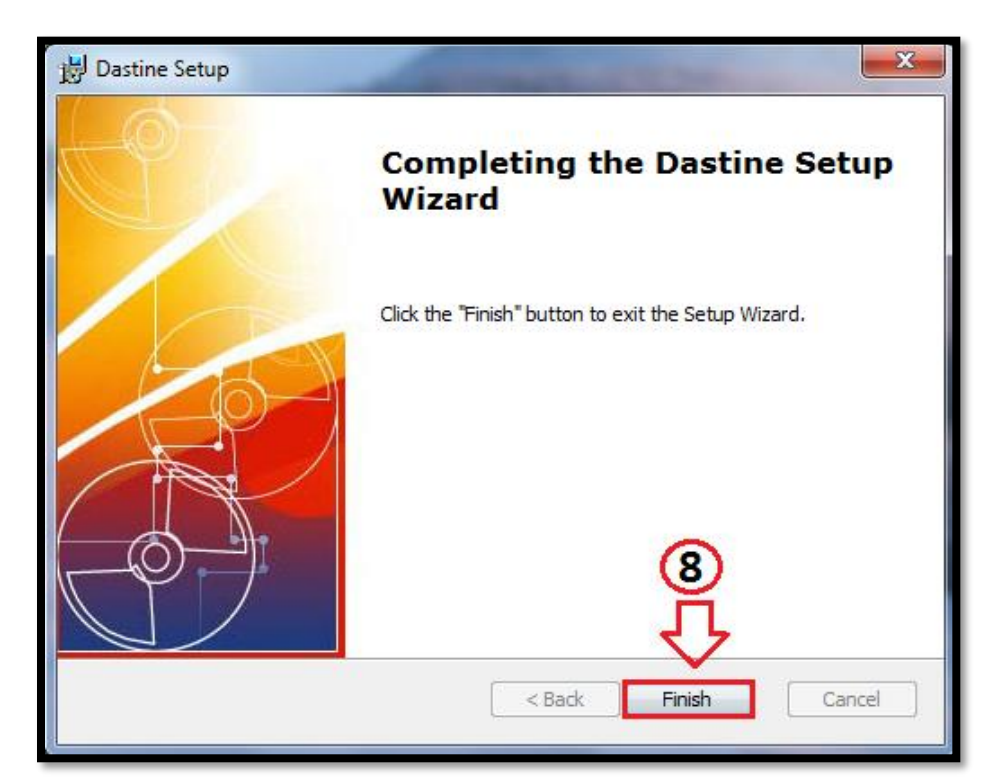

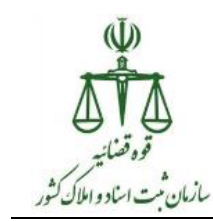

## بخش دوم : استفاده از نرم افزار

در آدرس بار مرورگر خود آدرس <u>https://nid.ssar.ir</u> را تایپ نموده و سپس مراحل زیر را انجام دهید:

تذکر : برای انجام این بخش بایستی کارهای زیر انجام داده شود:

- ۱- امضاء دیجیتال ( توکن ) سردفتر و دستگاه اثر انگشت مجهز به سیستم کارت خوان به رایانه متصل باشد.
  - ۲- نرم افزار Web Component5.0.05 فعال باشد.
  - ۳- کارت هوشمند ملی شخص مورد نظر در دستگاه اثر انگشت قرار داده شود.

| ورود به سیستم<br>پینتر<br>بنان د میرانوک نر                                     |  |
|---------------------------------------------------------------------------------|--|
| برای استفاده از سامانه تغییر رمز کارت ملی هوشمند ،لطفا با توکن سردفتر وارد شوید |  |
| انتخاب توکن 🛋 🦒 1                                                               |  |
|                                                                                 |  |

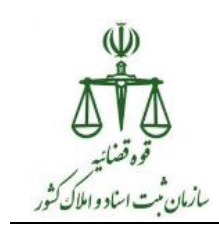

| ورود به سیستم<br>Windows Security                                                                                        |
|----------------------------------------------------------------------------------------------------|
| Confirm Certificate<br>Confirm this certificate by clicking OK. If this is not the correct certificate,<br>click Cancel. |
|                                                                                                    |
|                                                                                                    |

| وارد نماييد. | خود را | ر مز توکن - | را انتخاب و | سر دفتر | گواهي | سيس |
|--------------|--------|-------------|-------------|---------|-------|-----|
|--------------|--------|-------------|-------------|---------|-------|-----|

| Please Enter Passwo | ord                 |
|---------------------|---------------------|
| Jan Car             | Dastine™<br>Enabled |
| Password:           | CANCEL ENTER        |

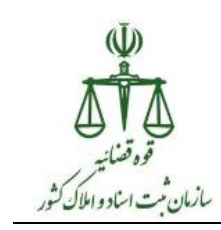

حال برروی دکمه " تغییر رمز " کلیک نموده و مجددا رمز توکن خود را وارد نمایید.

| . ملی               | تغییر رمز کارت هوشمند |                                                               | مرین<br>میں بید میں اور<br>میں بید میں اور |
|---------------------|-----------------------|---------------------------------------------------------------|--------------------------------------------|
|                     | كارت بوتسنيدا         | جرری الوی ایران<br>شماره ملی :<br>نام:                        |                                            |
| שהוש                |                       | نام خانوادگی :<br>تاریخ تولد :<br>نام پدر :<br>پایان اعتبار : |                                            |
|                     |                       | 3 ᢏ>                                                          | تغییر رمز 🛓                                |
| Please Enter Passwo | Dastine<br>Enabled    | тм                                                            |                                            |
| Password:           | CANCEL                | ENTER                                                         |                                            |

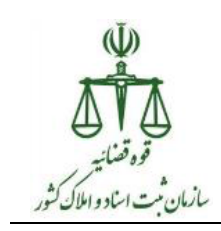

حال در صفحه نمایش داده شده بایستی رمز جدید شخص مورد نظر را در دو مرحله وارد و سپس بر روی دکمه "تایید" کلیک نمایید.

|                 | ×                  |
|-----------------|--------------------|
|                 | سامانه احراز ہویت  |
|                 | آنېلاک بين شناسايی |
| 8886            | بین جدید           |
|                 | تکزار بین جدید     |
|                 | $\sim$             |
|                 | 4                  |
|                 |                    |
| ایید العو عملیت |                    |

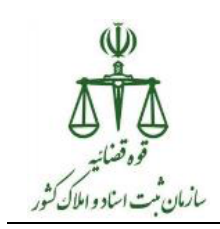

در این مرحله نام دو اثر انگشت ذخیره شده در کارت هوشمند ملی شخص مورد نظر نمایش داده می شود که بایستی یکی از آن دو را انتخاب نمایید.

|                  | × • · · · · · · · · · · · · · · · · ·                                                                  |
|------------------|----------------------------------------------------------------------------------------------------|
|                  | احراز اصالت اثر انگشت<br>لطفا یکی از انگشت های کاندید را انتخاب نمایید.<br>() اشیاره راست<br>() شست چپ |
| تابيد لغو عمليات |                                                                                                    |

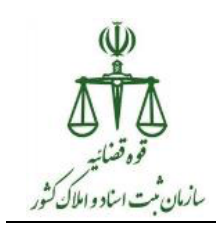

حال بایستی همان انگشت انتخابی شخص مورد نظر بر روی دستگاه اثر انگشت قرار داده شود، اگر تصویر اثر انگشت انتخابی با تصویر اثر انگشت ذخیره شده در کارت هوشمند ملی تطابق داشته باشد، تصویر اثر انگشت اخذ شده نمایش داده می شود ( مرحله ۷ ) و همچنین دکمه "تایید" فعال می گردد.

|                                                                                                    | سامانه احرار هویت                                                                                      |
|----------------------------------------------------------------------------------------------------|----------------------------------------------------------------------------------------------------|
| I The second second | احراز اصالت اثر انگشت<br>لطفا یکی از انگشت های کاندید را انتخاب نمایید.<br>() اشیاره راست<br>() شست چب |
| تاييد لغو عمليات                                                                                                    |                                                                                                    |
|                                                                                                    | تغییر رمز<br>تغییر رمز با موقیت انجام شد<br>مزیر کستیک                                                 |
|                                                                                                    | مردی افکالیان<br>میسارد ملی :<br>مریخ دوند :<br>مریخ دوند :<br>بیکن اعدار :                            |

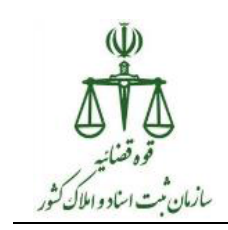

در غیر اینصور پیام زیر نمایش داده می شود.

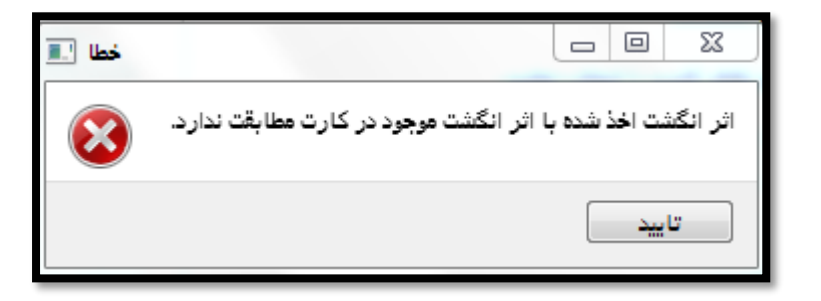